# **BCS camera for DelPro 5.2**

Pawel Steranka Adam Muzyka System Specialist CMT Updated: 19-2017

## System Software's

The following software is needed to be installed on the different devices in order to setup correctly the BCS System.

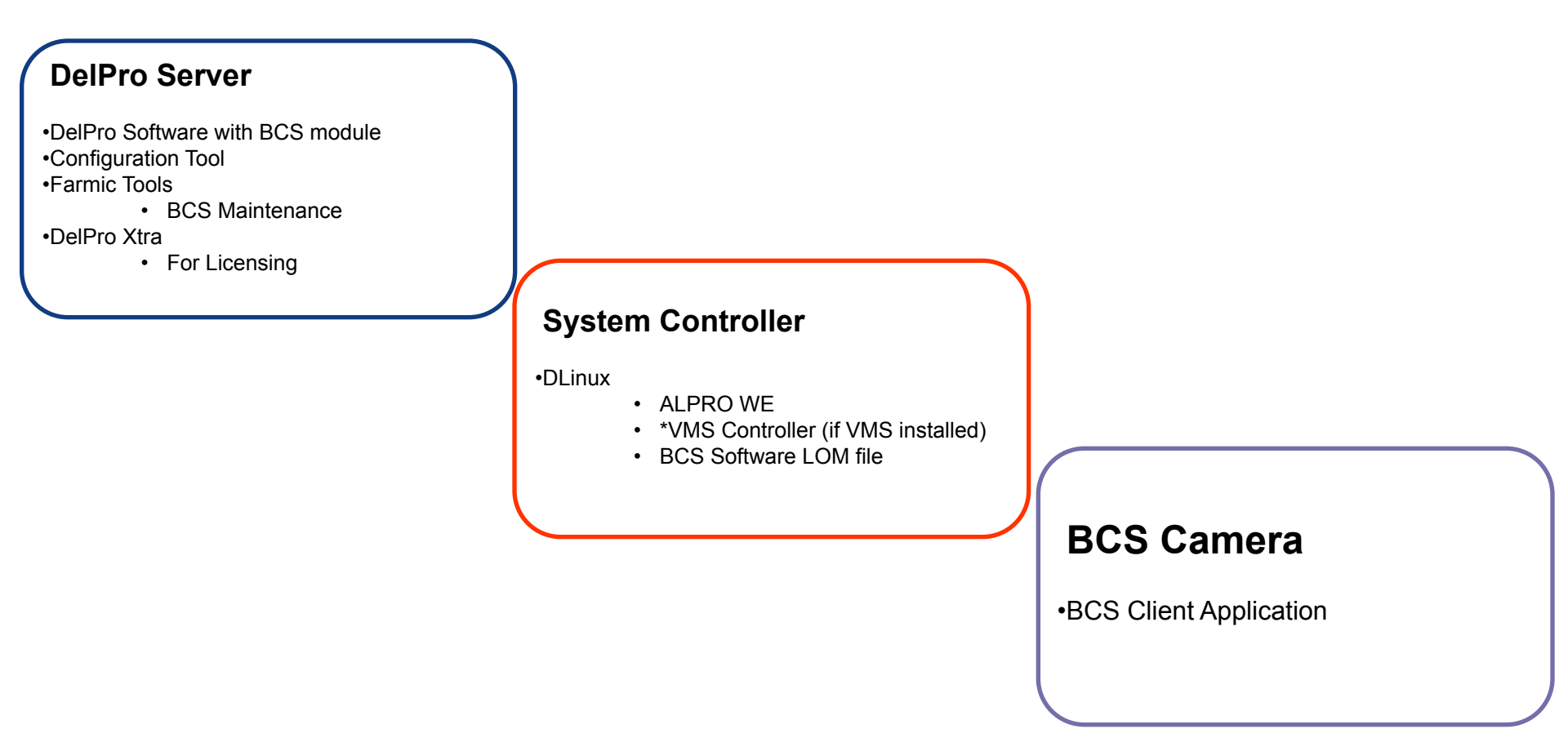

### **Connection layout**

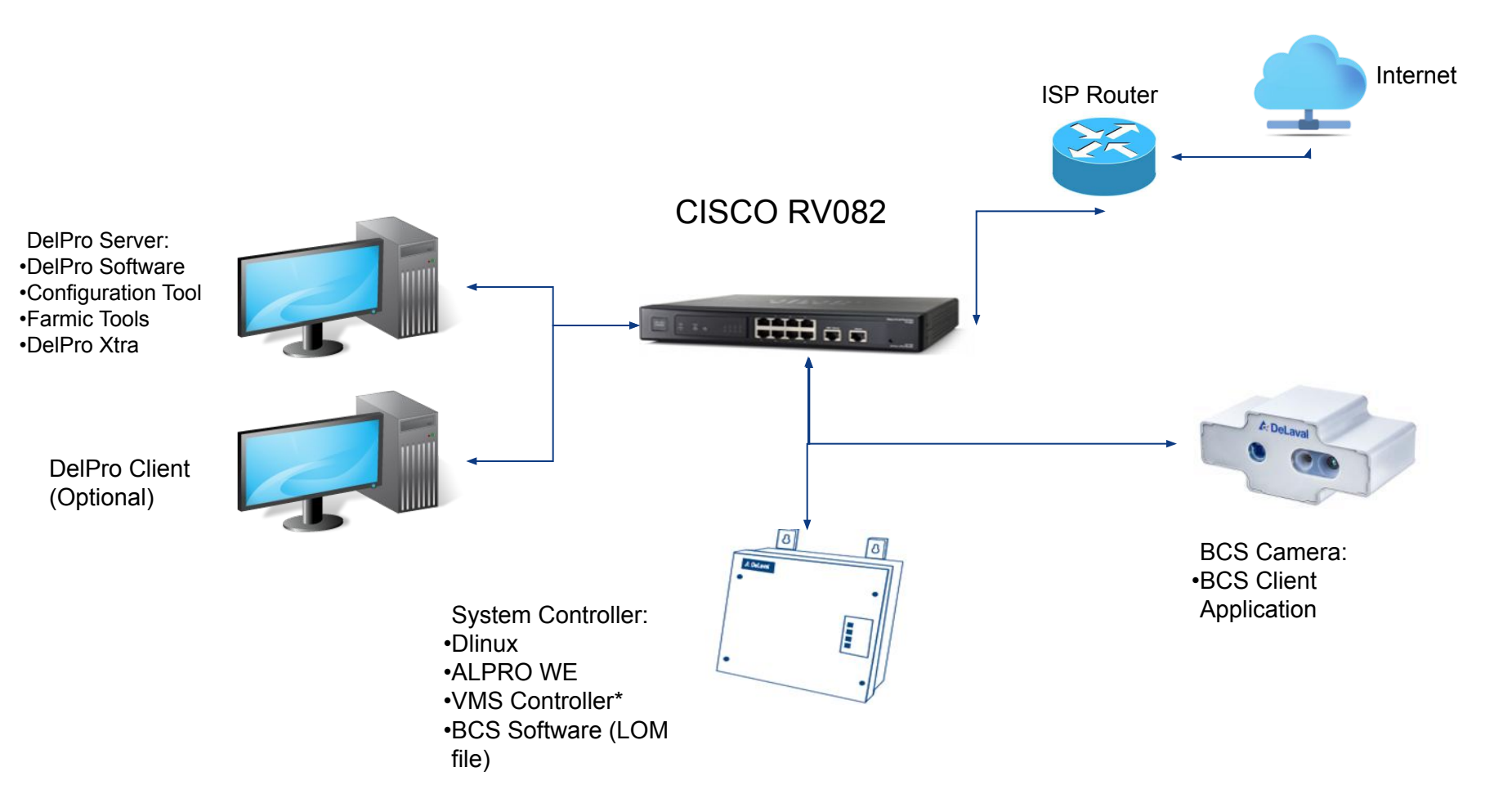

## **Software's Functions**

#### **DelPro Software**

- BCS Settings
- Animal Data
- BCS day filter calculations
- BCS Slope calculations
- Alarms

#### **Configuration Tool**

- •Load BCS Software LOM File and configure the system on:
- System Controller

#### **Farmic Tools**

- License validation
- BCS Maintenance
- Test Camera Live View
- Logging functions
- Load New Modes
- •Load New Firmware in the BCS Camera (BCS Client Application)

#### DelPro Xtra

•Handling Licensing for the BCS Camera System

#### **BCS** Camera

- Client Application
- •View the cows passing through and calculate the BCS value

### **BCS Baseline for DelPro 5.2**

To ensure the BCS system works correctly, follow the BCS software versions below. Please note that this config tool version is different from the one coming on the DelPro 5.2 Master CD.

| DelPro Software                             | • DelPro 5.2 ver. 2016.02.04.005 |
|---------------------------------------------|----------------------------------|
| Configuration Tool                          | • 4.13.F.005                     |
| BCS Software LOM file*                      | • 2.1.A.004                      |
| Farmic Tools (BCS Maintenance)<br>Software) | • 2.1                            |
| Client Application                          | • 2.0                            |
| DelPro Xtra Software                        | • 5.1.0.791                      |

### **BCS Downloads**

Please go into this link and download the required software for the installation according to the previous slide

#### http://my.delaval.local/ProductsSolutions/ProductSolutionItems/Pages/BCS-Software-download.asp

| Contraction DeLaval News Our Co                                                                       | ompany Products & Solutions Tools Team sites Employee Info Hamra Model                          | Help                    | Search this site • Q      |
|----------------------------------------------------------------------------------------------------|-------------------------------------------------------------------------------------------------|-------------------------|---------------------------|
| Global Marketing Planning Support and<br>MyDeLaval » Home » Products & Solutions » ProductSolutionIte | ms » Pages » BCS-Software-download                                                              |                         |                           |
| Automatic Milking Systems                                                                             | BCS software download                                                                           | More informati          | ion [1]                   |
| Conventional milking                                                                                  |                                                                                                 |                         |                           |
| Cooling                                                                                               |                                                                                                 | More informati          | ion [2]                   |
| Cow Comfort & Farm Supplies                                                                           |                                                                                                 |                         | on [2]                    |
| Electric Fencing                                                                                      | BCS Hardware Installation                                                                       |                         |                           |
| Manure & effluents                                                                                    |                                                                                                 | Technical & Ma          | arketing [2]              |
| Feeding                                                                                               |                                                                                                 |                         |                           |
| Cleaning                                                                                              | Find here the instructions on how to install properly the Body Condition Score Camera. CMS and  | Release information [2] |                           |
| Clothing                                                                                              | VMS instructions come together.                                                                 |                         |                           |
| Services & Original Parts                                                                             |                                                                                                 |                         |                           |
| Sheep & Goats                                                                                         | BCS Camera - Hardware installation v6.pptx                                                      | Contacts [2]            |                           |
| LCPS/D                                                                                                | BCS Instruction Book                                                                            |                         |                           |
| Farm Management Support Systems                                                                       |                                                                                                 | Technical & M           | arketing [1]              |
| On Farm Milk Analysis                                                                                 |                                                                                                 |                         |                           |
| Farm Management Training                                                                              | → Memo + → Aftermarket → Barn Accessories → Detection → DeLaval Body<br>Condition Scoring BCS   |                         |                           |
| RFC                                                                                                   |                                                                                                 | Release inform          | nation [1]                |
| ALPRO 7                                                                                               |                                                                                                 |                         |                           |
| DelPro Farm Manager                                                                                   | DelPro System 5.1 with BCS                                                                      | Contacts [1]            | 5.<br>5.                  |
| Making the Case                                                                                       | Find here the instructions on how to install the BCS system from the different software that is |                         |                           |
| Activity System                                                                                       | needed. There is a special PPT for upgrades from 4.5 to 5.1 as there are some extra steps to be | -                       | -                         |
| Competitor Information                                                                                | taking care of.                                                                                 | Page Informati          | on                        |
| DeLaval body condition scoring BCS                                                                    |                                                                                                 | Published: 2017-0       | 04-03                     |
| BCS software download                                                                                 | ► 😰 BCS for Delpro 5.1 v6.pptx                                                                  | Publisher: Ulvshamn     | nar, Karin<br>mmar, Karin |
| BCS software subscription                                                                             | BCS Upprade from DelPro 4.5 to 5.1 v8 pptx                                                      |                         |                           |
| 200 control o coocription                                                                             |                                                                                                 |                         |                           |

## **Installation Procedure**

- 1. Hardware installation
  - 1.1 Check the MEMO
  - 1.2 Check the Power Point Presentation BCS Camera Hardware Installation
- 2. Farmic Tools Software
  - 2.1 Install the BCS Maintenance
  - 2.2 Open BCS Maintenance
  - 2.3 Check BCS Client Application
    - 2.4 Upgrade BCS Client Application
    - 2.5 Kernel Upgrade
    - 2.6 BCS File system upgrade
- 3. DelPro 5.2
  - 3.1 Installing DelPro 5.2
  - 3.2 ID source for BCS
  - 3.3 BCS Camera Settings
- Configuration tool
  - 4.1 Installing Configuration Tool
  - 4.2 Installing BCS Software in the SC
- Synchronize DelPro and System Controller Software's
- DelPro Xtra installation for license

# **1. Hardware Installation** 1.1 - Check the MEMO+

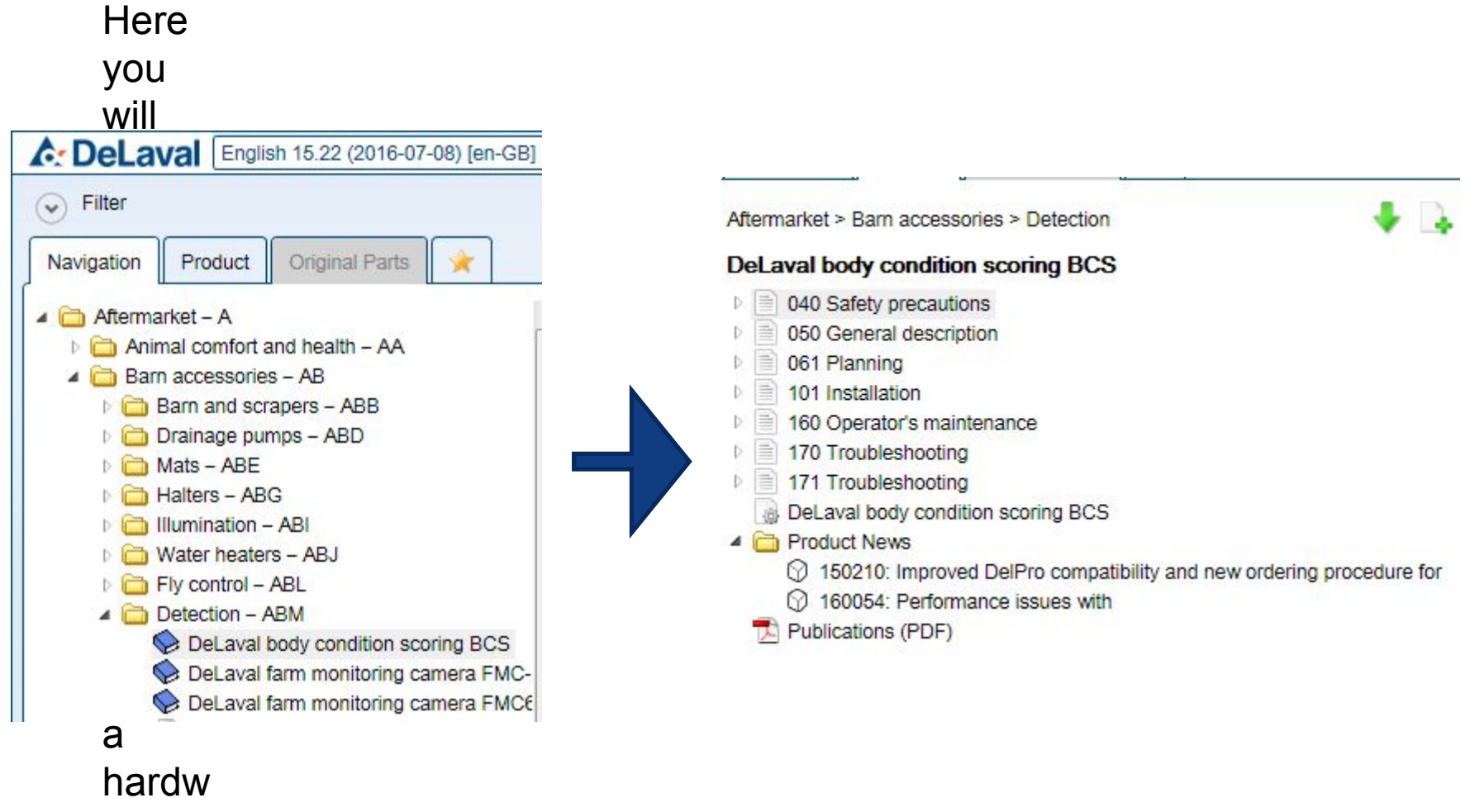

## **1. Hardware Installation**

1.2 – Check PPT BCS Camera – Hardware Installation

Please go to the download site and get the power point presentation where is explained all the details on the hardware installation for the BCS camera.

http://my.delaval.local/ProductsSolutions/ProductSolutionItems/Pages/BCS-Software-download. aspx

BCS software download

**BCS Hardware Installation** 

Find here the instructions on how to install properly the Body Condition Score Camera. CMS and VMS instructions come together.

BCS Camera - Hardware installation v6.pptx

# **2. Farmic Tools**

2.1 - Install Farmic Tools

- Run As Administrator:
- Once Installed go to:
  - C:\Farmic\Maintenance
- 2.2 Open BCS Maintenance software
- Run: bcsM.exe

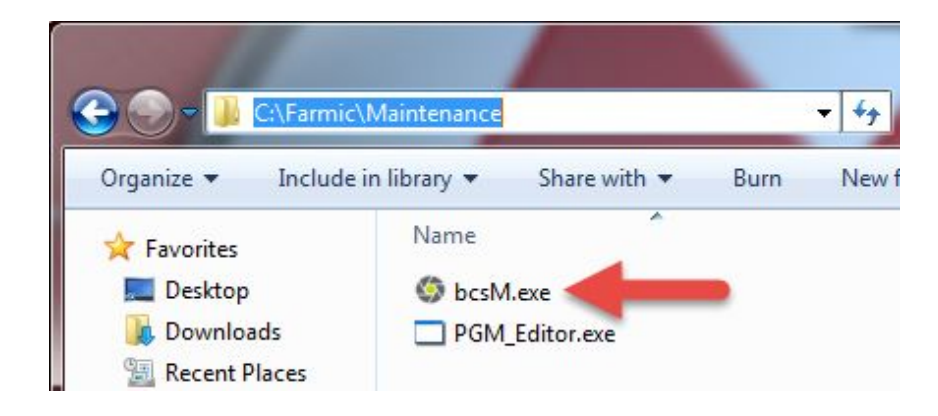

🕞 FarmicTools-2.0.-win32.exe

## 2. Farmic Tools

2.3 - BCS Maintenance Check "BCS Client Application"

- Be sure that the BSC Camera is connected to the electric power and the Network.
- Once this is done:
  - Select the Camera on the "Cameras" section
  - Check "Current Version". This version indicates the BCS client Application working on that camera.
  - Version must be 2.0.0 or higher
  - If the version is not as required, you need to upgrade it. Follow the instructions on the next slide

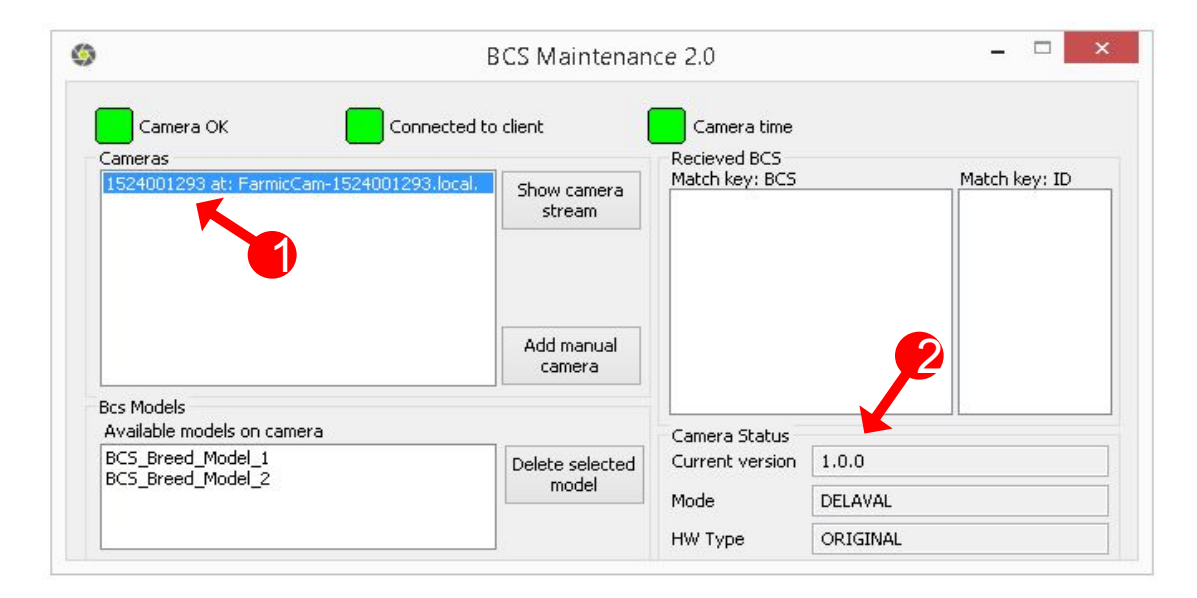

# 2. Farmic Tools

2.4 - BCS Maintenance Upgrade "BCS Client Application"

- Be sure that the BSC Camera is connected to the electric power and the Network.
- Be sure that you had downloaded the BCS Client Application from the download site
- Press Ctrl + Shift keys and do left click over the Camera that you want to upgrade

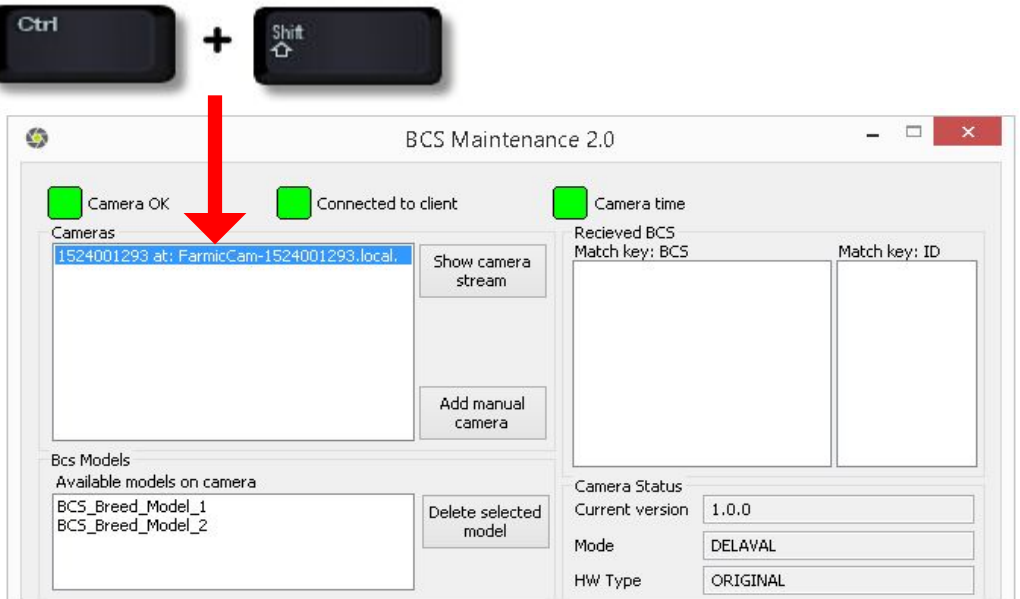

# 2. Farmic Tools

2.4 - BCS Maintenance Upgrade "BCS Client Application"

• An Extended Windows will be open, follow the next steps:

|                                                                 | BCS Maintenan              | ice 2.0         |            |               |  |
|-----------------------------------------------------------------|----------------------------|-----------------|------------|---------------|--|
| Camera OK Connect                                               | Connected to client Camera |                 | imera time |               |  |
| 1524001293 at: FarmicCam-1524001293.loo                         | Show camera<br>stream      | Match key: BCS  |            | Match key: ID |  |
|                                                                 | Add manual camera          |                 |            |               |  |
| Bcs Models<br>Available models on camera                        |                            | Camera Status   |            |               |  |
| BCS_Breed_Model_1<br>BCS_Breed_Model_2                          | Delete selected            | Current version | 2.0.0      |               |  |
|                                                                 | model                      |                 | DELAVA     | AL            |  |
|                                                                 |                            | HW Type         | ORIGIN     | NAL           |  |
| Available models on pc<br>No models found, check models folder! |                            | Time (UTC)      | 2017-0     | 5-11T15:00:58 |  |
|                                                                 |                            | FPS             | 30         |               |  |
|                                                                 |                            | Client IP       | 192.16     | 8.168.221     |  |
| Firmware upload                                                 |                            | Save options    |            |               |  |
| ClientApplication location                                      | Upload                     | Save cow fran   | nes        | Download log  |  |
|                                                                 | ClientApplication          | Save all frame  | s          |               |  |
| Set Mode 🗸 🗸                                                    | Reboot Camera              | Force IPR       |            | Force BCS     |  |
| License Status                                                  |                            |                 |            |               |  |
| Expiration date 20170501T072731                                 | License                    |                 |            |               |  |
|                                                                 | activated                  |                 |            |               |  |

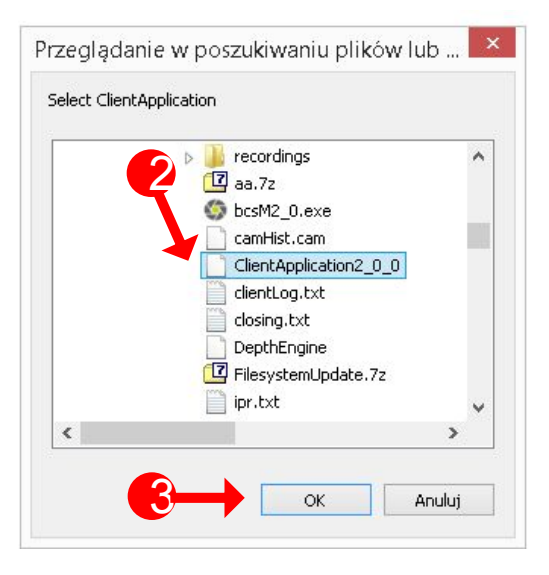

Once you click "Upload Client Application" it will take around 5 minutes to load the new Firmware. The BCS Camera will disappears from the Cameras Section and I will show again with the new "BCS Client Application" version number

# **2. Farmic Tools**2.5 - Kernel Upgrade

All DeLaval body condition scoring BCS cameras with serial numbers starting with: "1523", "1524", and "1531" are affected by a kernel bug that needs to be fixed by an update.

The faulty cameras may not start in cold conditions or may stop working during normal runtime.

All the affected cameras should be upgraded remotely by Farm Support DeLaval International AB or can be upgraded by your own according to the BCS troubleshooting ppt.

# **2. Farmic Tools**2.6 – BCS File system Upgrade

All DeLaval body condition scoring BCS cameras

connected with the UBIQUITI network equipment has to be upgraded by the File system Upgrade.

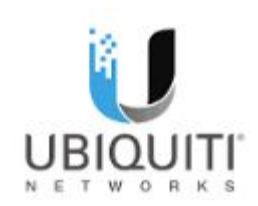

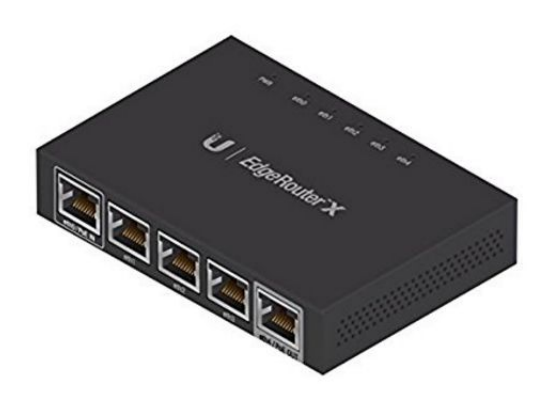

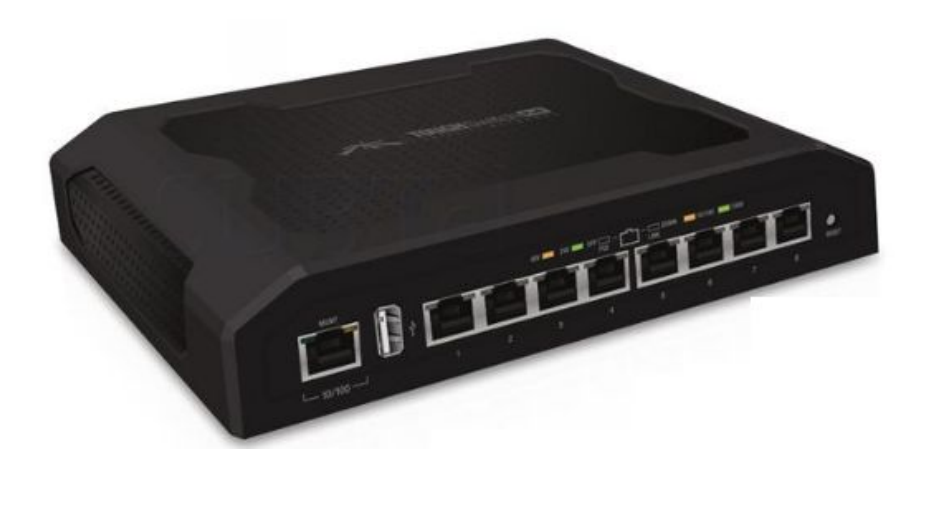

# **3. DelPro 5.2 Software** 3.1 Installing DelPro 5.2

- The BCS Module is available for Cow:
  - Parlor
  - VMS / AMR
- Select the "With BCS Camera" option
- Remember to select other modules if they are needed / installed at the farm

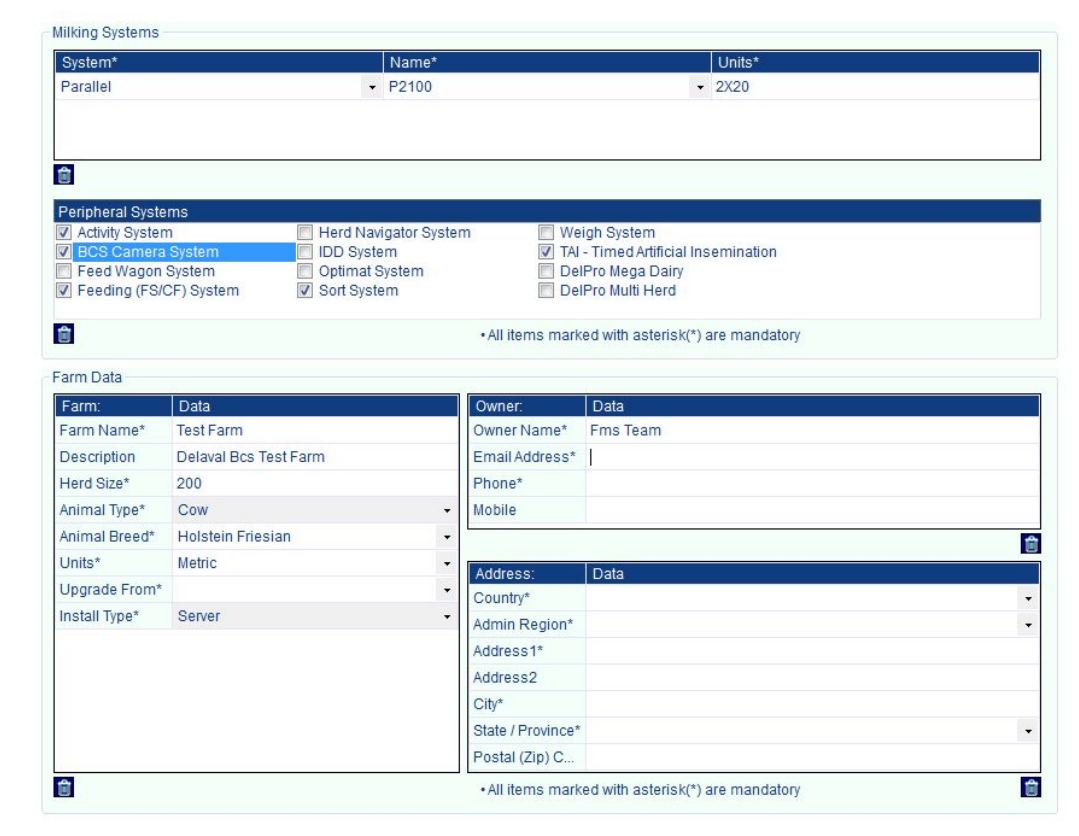

## **3. DelPro 5.2 Software** 3.1 Installing DelPro 5.2

- Then the DelPro Installation will need to finish in order to proceed
- Remember to follow the instructions on the IMPORTANT READ ME file inside the DelPro Farm Management Software 5.2 and install the patches needed.

# 3. DelPro 5.2 Software3.2 ID source for BCS camera

- Ensure the device where the camera is phisically mounted was created:
  - VMS Device
    - MS
    - SSG
  - Parlour Device
    - DSG
- This will act as the "ID Source" when setting up the BCS configuration
- Be sure that these devices are <u>Deactivated</u>
  - <u>DelPro Gateway</u>
  - <u>SC With AWE</u>
  - <u>VC</u>
- Do right click on BCS Camera SC
- Select New
- Select BCS Camera

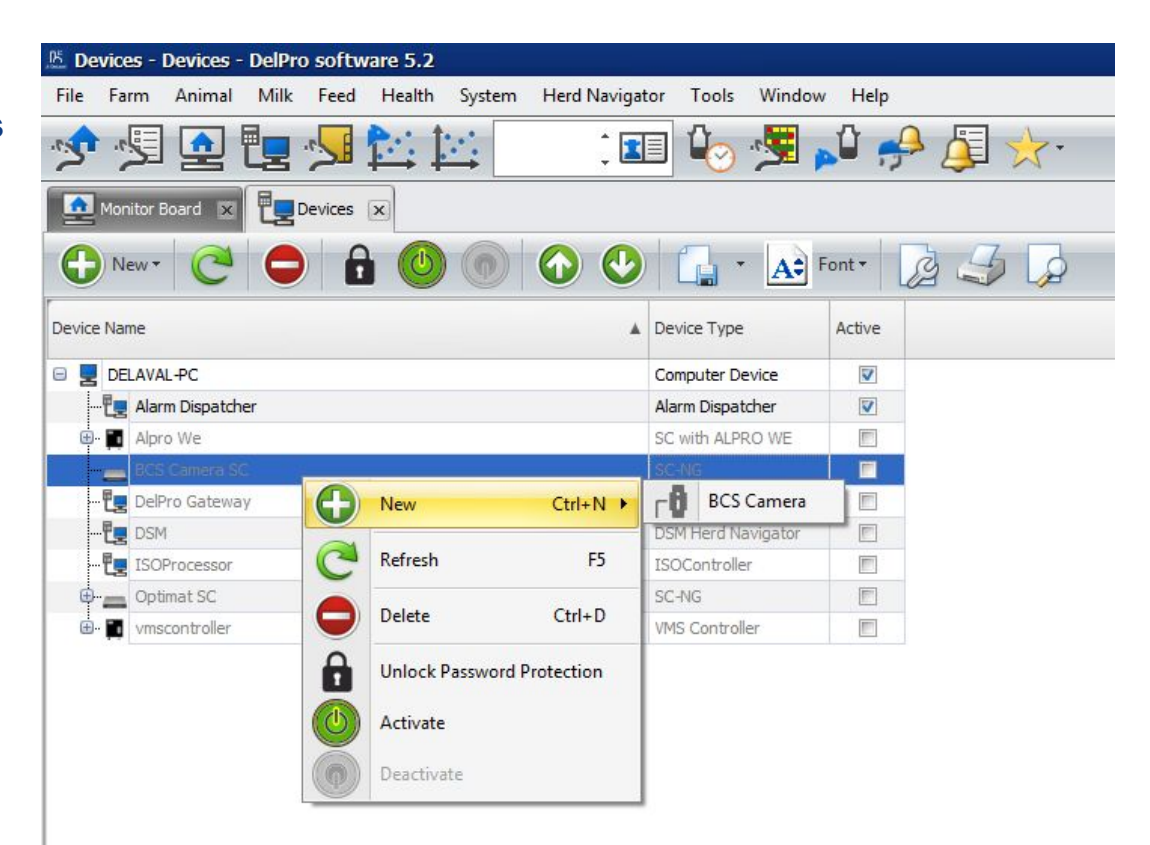

# **3. DelPro Software**3.3 BCS Camera Settings

Device Name

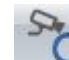

- IP Address / Hostname:
  - Click the Icon to Search and Find the BCS Camera over the network
- Connected ID Source:
  - Select the device where the camera is mounted. This will be the ID device for the BCS Camera System
- Serial Number:
  - Copy it from the Host Name field and paste it here (see image on the right)
- Software Version:
  - From BCS Maintenance Software, highlight the camera and copy the Software Version from the "current version" field.
- Save and Close

| 🗐 🤊 🍳 🕢 🕑 🚂 ᢖ 🖕                                                                                                    |                                                                                                    |
|----------------------------------------------------------------------------------------------------|----------------------------------------------------------------------------------------------------|
| BCS Camera                                                                                                    | Breed Models                                                                                                    |
| Device Name:   BCS Camera  PAddress / Host Name:  FarmicCam-1334000279.local.  Connected Id Source:  DSG3  Serial Number:  1334000279  1.1.0 | Breed Model 1:         BCS_Breed_Model_1         Breed Model 1 Scale:         BCS 1 - 5           Breed Model 2:         BCS_Breed_Model_2         Breed Model 2 Scale:         BCS 1 - 5           Breed Model 3:         BCS_Breed_Model_3         Breed Model 3 Scale:         BCS 1 - 5           Breed Model 4:         BCS_Breed_Model_4         Breed Model 4 Scale:         BCS 1 - 10           Breed Model 5:         Breed Model 5 Scale:         BCS 1 - 5           Breed Model 6:         Breed Model 6 Scale:         BCS 1 - 5           Breed Model 7:         Breed Model 7 Scale:         BCS 1 - 5           Breed Model 8:         Breed Model 8 Scale:         BCS 1 - 5           Breed Model 9:         Breed Model 9 Scale:         BCS 1 - 5 |
| evice Description:<br>BCS Camera Raw Data<br>Run BCS Task  Font  Font  Font  Contemporation Date and Time Animal BCS Raw Value Quality       | Breed Model 10: Breed Model 10 Scale: BCS 1 - 5                                                                                                    |

# 4. Configuration Tool4.1 Installing Configuration Tool

 Make sure to install the correct version according to the Baseline

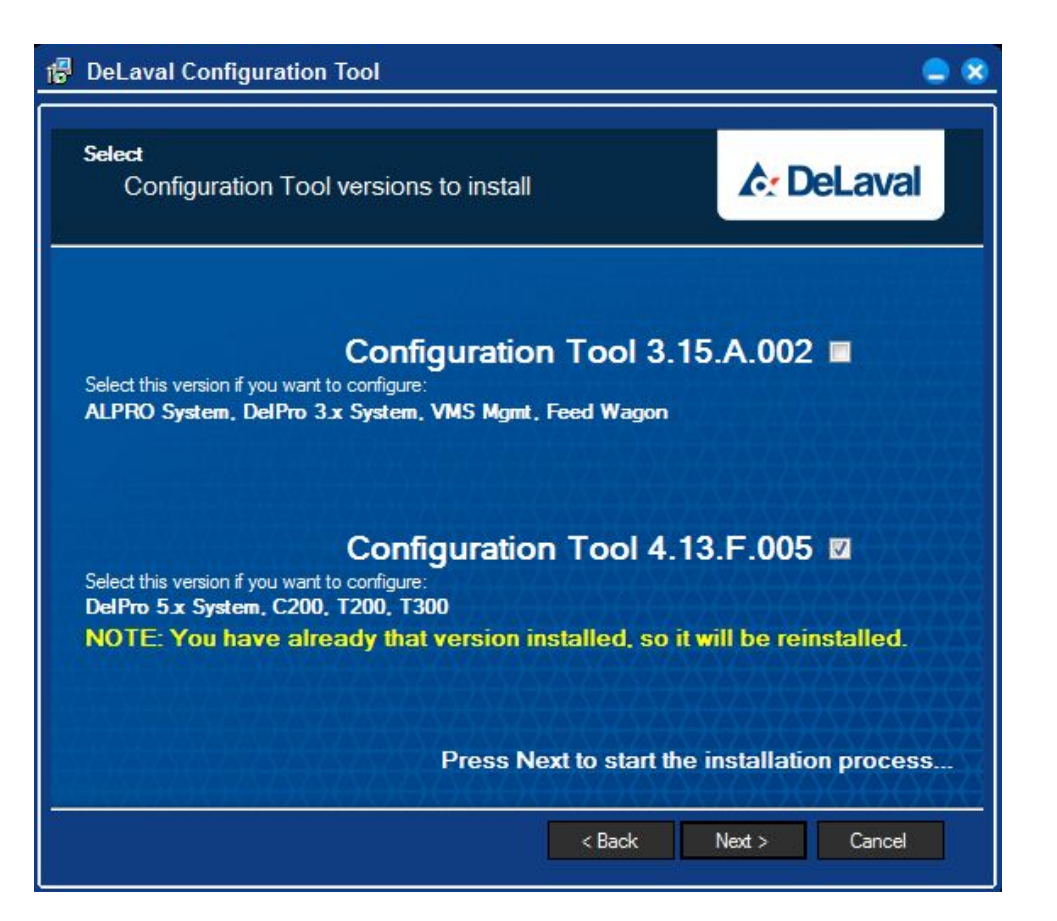

# 4. Configuration Tool4.2 Installing BCS Software in the SC

 Before loading the BCS software (.lom file) ensure the d-linux installed is the latest one (4.2.C.002) and install it first. D-linux installation will white up all the installed components like Alpro WE, VC or BCS.

![](_page_20_Picture_3.jpeg)

# 4. Configuration Tool4.2 Installing BCS Software in the SC

- Before Loading the BCS Software make sure DelPro Gateway, SC with AWE, BCS camera SC and VC Devices in DelPro are De-Activated during the complete Loading / Installation
- Search and Select the "System Controller" where the BCS Software will be Installed
- Select the BCS Software according to the version required by the Baseline
- BCS Software 2.1.A.004

![](_page_21_Picture_6.jpeg)

Attention: During the installation you will loose the communication with the SC for 15-20min. Do not Reboot or Disconnect the SC and the PC from the Power or Network

- Once the BCS Software is loaded, on the Applications section will appear AWE and BCS as Not Configured
  - click the Configure Icon

| 🔀 DeLaval Configuration Tool 4.13 |                                                                                                    |                                                                                                    |                               |                                                          |                  | 🔀 DeLaval Configuratio          | on Tool 4.13     |                                                                                                    |                                                                                                    |                                                          |                  |
|-----------------------------------|----------------------------------------------------------------------------------------------------|----------------------------------------------------------------------------------------------------|-------------------------------|----------------------------------------------------------|------------------|---------------------------------|------------------|----------------------------------------------------------------------------------------------------|----------------------------------------------------------------------------------------------------|----------------------------------------------------------|------------------|
| File Actions Settings Help        |                                                                                                    |                                                                                                    |                               |                                                          |                  | File Actions Setting            | s Help           |                                                                                                    |                                                                                                    |                                                          |                  |
| s d 🖉 🔶 🛑                         |                                                                                                    |                                                                                                    |                               | <b>♪</b> DeL                                             | aval             | 📑 🍼 🦟 -                         |                  |                                                                                                    |                                                                                                    | <b>♪</b> DeLa                                            | aval             |
| ⊡-1                               | Configured:                                                                                                    | No                                                                                                    |                               |                                                          |                  | E-lim Farm<br>Sc-CE50344.local. |                  | configured:                                                                                                    | No                                                                                                    |                                                          | -                |
|                                   | Hostname:<br>DHCP:<br>IP address:<br>Subnet masic:<br>Gateway:<br>Prefered DNS server:<br>Atemate DNS server:<br>MAC:<br>Product ID:<br>DUnuc: | sc-CE50344 local.<br>Enabled (Dynamic IP)<br>192 168 168 225<br>255 255 255 0<br>192 168 168 250<br>192 168 168 250<br>-<br>00 0b ab 3c: 79 82<br>94298282<br>89537852 v4.2.C.002 |                               |                                                          | E                |                                 | System Controlle | Hostname:<br>DHCP:<br>IP address:<br>Subnet mask:<br>Gateway:<br>Prefered DNS server:<br>Atemate DNS server:<br>MAC:<br>r Reboot | sc CE50344 local.<br>Enabled (Dynamic IP)<br>192 168 168 252<br>255 255 255 0<br>192 168 168 250<br>192 168 168 250<br>-<br>0 00 ob ab 3c: 73 82 |                                                          |                  |
|                                   | Applications Application Application BCS Software                                                                                              |                                                                                                    | Version<br>51A.024<br>21A.004 | Configuration status<br>Not Configured<br>Not Configured | State<br>Stopped |                                 | A not n          | Ilking!                                                                                                    | 2.1 A.DO4                                                                                                    | Configuration status<br>Not Configured<br>Not Configured | State<br>Stopped |
| sc-CE50344.local.:55112           |                                                                                                    |                                                                                                    |                               |                                                          |                  | sc-CE50344.local.:55112         |                  |                                                                                                    |                                                                                                    |                                                          |                  |

- The system configuration window will pop up and ask for:
- SC Internal Name
- System GUID
- Where the camera is mounted
- Check the following slides.

![](_page_23_Picture_7.jpeg)

# 4. Configuration Tool4.2 Installing BCS Software in the SC

- SC Internal Name.
- You need to copy this name from BCS camera SC on DelPro Device Tree (see slide 19)
- Usually It is SC-NG-1

|                  | SC Internal Name                                         |   |
|------------------|----------------------------------------------------------|---|
|                  | SC-NG-1                                                  | 0 |
|                  | System GUID                                              |   |
|                  |                                                          | 0 |
|                  | Choose where the camera is mounted                       |   |
|                  | ○ VMS/SSG                                                |   |
|                  | Ok Cancel                                                |   |
|                  |                                                          |   |
| Camera SC -      | SC-NG - BCS Camera SC - SC-NG - DelPro software 5.2      |   |
| arm Anima        | Milk Feed Health System Herd Navigator Tools Window Help |   |
| 👥 🖳              | 📴 😼 🏩 🦳 💷 💷 🦊 🚚 🥔 🖓 😒                                    |   |
| onitor Board 🛛 🔋 | BCS Camera SC - SC-NG 💌                                  |   |
| 9                |                                                          |   |
| ame: \star BCS   | amera SC                                                 |   |
| Name: * SC-N     | <b>31</b>                                                |   |
|                  |                                                          |   |
| 11 A             | dive                                                     |   |
| Description:     |                                                          |   |
|                  |                                                          |   |
|                  |                                                          |   |
|                  |                                                          |   |
|                  |                                                          |   |

stem Configuration

- System GUID:
- You need to copy this name from the Gateway on DelPro Device Tree.
- It shall be exactly the same name as it is in DelPro Gateway Device

| SC-NG-1                 |                 |   |
|-------------------------|-----------------|---|
| oo na i                 |                 | G |
| System GUID             |                 |   |
| 791105ce-edca-4417-950  | Dc-495bfad17f35 | 0 |
| Choose where the camera | a is mounted    |   |
| O VMS/SSG               | DSG             |   |

| 🗷 DelPro Gate                                                            | way - DelPro Gateway - DelPro Gateway - DelPro Gateway - DelPro software 5.2 |                   |                | _ o x                  |
|--------------------------------------------------------------------------|------------------------------------------------------------------------------|-------------------|----------------|------------------------|
| File Farm Animal Milk Feed Health System HerdNavigator Tools Window Help |                                                                              |                   |                |                        |
| 📌 🧏 🗕 📴 🚚 🔛 🔤 💷 💷 崎 🥦 斗 🤗 📮 🔅                                            |                                                                              |                   |                |                        |
| Monitor Bo                                                               | ard 🛪 🛛 🕎 Devices 🕱 🖉 🕎 DePro Gateway - DePro Gateway 💌                      |                   |                | •                      |
| 19                                                                       |                                                                              |                   |                |                        |
| Name:                                                                    | DelPro Gateway                                                               | Computer: *       | DELAVAL-PC     | •                      |
| Listening Address                                                        | DELAVAL-PC.local                                                             | ] Listening Port: | 8080           | :                      |
| System Name: 🔺                                                           | DelProSystem                                                                 | System GUID:      | b2ace25f-b3b2- | 40c3-bd30-ce6130726ddb |
|                                                                          | Active                                                                       |                   |                |                        |
| Device Description                                                       | 11                                                                           |                   |                |                        |
|                                                                          |                                                                              |                   |                |                        |

- Choose where the Camera Is mounted:
  - This must match with the ID Source for the BCS Camera under the Device Tree on DelPro
- AMS Installation:
  - Select VMS / SSG
- CMS Installation:
  - Select DSG
- Click OK and wait for the system to finish the configuration

![](_page_26_Picture_9.jpeg)

- Once Configuration Tool finish the Process of Configuration (approximately will take 5 minutes)
- The AWE and BCS Software will change to:
  - Configured and Running

![](_page_27_Picture_5.jpeg)

# **5. Configuration Tool and DelPro Software** Synchronizing DelPro and BCS Software

To do the First Synchronization it is needed to do the following steps in this specific order:

#### 1.In DelPro:

- 1. Activate "BCS Camera SC"
- 2. Activate "DelPro Gateway"
- 3. Activate "Alpro WE or/and VC devices"

| Bevices - Devices - DelPro software 5.2              |                    |          |
|------------------------------------------------------|--------------------|----------|
| File Farm Animal Milk Feed Health System Herd Naviga | tor Tools Window   | v Help   |
| 🔊 ⁄ 🖳 🔄 🖊 🔁 🖳 💷                                      | 🗉 🍫 🧏 ,            | 🗳 🤧 👰 🖈  |
| Monitor Board 🕱 🖳 Devices 💌                          |                    |          |
|                                                      | A: Font -          | <i>₄</i> |
| Device Name                                          | Device Type        | Active   |
| 😑 星 DELAVAL-PC                                       | Computer Device    |          |
| 🕎 Alarm Dispatcher                                   | Alarm Dispatcher   |          |
| 🕀 🛐 Alpro We                                         | SC with ALPRO WE   |          |
| BCS Camera SC                                        | SC-NG              |          |
| E_ DelPro Gateway                                    | DelPro Gateway     |          |
|                                                      | DSM Herd Navigator |          |
| 🕎 ISOProcessor                                       | ISOController      |          |
| Detimat SC                                           | SC-NG              |          |
| 🖶 🛅 vmscontroller                                    | VMS Controller     |          |

# **5. Configuration Tool and DelPro Software** Synchronizing DelPro and BCS Software

2. Wait until DelPro Gateway and BCS Camera SC have 100% synch on System Monitor.

| )e | vice S | atus Device Status Histo | ry System Health |            |              |
|----|--------|--------------------------|------------------|------------|--------------|
|    |        | Device Name              | Device Status    | Job Status | Last Updated |
|    | -0     | Alarm Dispatcher         | Online           |            | 11/30/2016 0 |
|    | -1     | ISOProcessor             | Stopped          |            | 11/30/2016 0 |
|    | 0      | DelPro Gateway           | Online           |            | 11/30/2016 0 |
|    | 0      | BCS Camera SC            | Online           |            | 11/30/2016 0 |
|    | -0     | Optimat SC               | Offline          |            | 11/30/2016 0 |
|    | -0     | DeviceManager DELAVAL+   | PC Online        |            | 11/30/2016 0 |
|    | 0      | DDM Continuous Task Exe  | c Online         |            | 11/30/2016 0 |

# 5. Configuration Tool and DelPro Software Synchronizing DelPro and BCS Software

- 2. Go to Configuration Tool:
  - 1. Reboot the System Controller
- 3. Wait until all Devices are Synchronized 100% and Online under DelPro System Monitor again
- 4. DONE

![](_page_30_Picture_6.jpeg)

# 6. DelPro Xtra Installation for license

If you have the Delpro Xtra license already (for ISO Link for instance)

After ordering the new subscription in SAP for BCS inform the Farm Support DeLaval International AB. Include the old license number and the new one in the ticked.

We will contact the Unirom Agri and extend the old license for new functionality

# 6. DelPro Xtra Installation for license

- Order DelPro Xtra software subscription in SAP
- Uniform Agri will send an e-mail with the license key to the e-mail address entered in the order.
- Run the setup as Administrator

| ganize 👻 Include in I | ibrary 🔻 Share with 👻 New folder         |                  |                    |           |
|-----------------------|------------------------------------------|------------------|--------------------|-----------|
| 7 Favorites           | Name                                     | Date modified    | Туре               | Size      |
| E Desktop             | L Country                                | 1/9/2017 4:14 PM | File folder        |           |
| 🌆 Downloads           | 🗼 Data                                   | 1/9/2017 4:14 PM | File folder        |           |
| 📃 Recent Places       | FC25Setup                                | 1/9/2017 4:14 PM | File folder        |           |
|                       | 📕 Help                                   | 1/9/2017 4:14 PM | File folder        |           |
| 😹 Libraries           | 🎉 Language                               | 1/9/2017 4:14 PM | File folder        |           |
| Documents             | 🏓 pda                                    | 1/9/2017 4:14 PM | File folder        |           |
| a) Music              | 퉬 profile                                | 1/9/2017 4:14 PM | File folder        |           |
| Pictures              | 🎍 Redist                                 | 1/9/2017 4:14 PM | File folder        |           |
| Videos                | 퉬 Unicom                                 | 1/9/2017 4:14 PM | File folder        |           |
|                       | 퉬 UniNET                                 | 1/9/2017 4:14 PM | File folder        |           |
| Computer              | 🕌 Update                                 | 1/9/2017 4:14 PM | File folder        |           |
| 🏭 Local Disk (C:)     | AUTORUNJINF                              | 6/6/2016 3:48 PM | Setup Information  | 1 KB      |
| ShareFolder (\\vbox   | copy_from_cd.avi                         | 6/6/2016 3:48 PM | AVI File           | 260 KB    |
|                       | 🖤 install.ico                            | 6/6/2016 3:48 PM | Icon               | 96 KB     |
| 🙀 Network             | License DelPro Xtra 01 01 2018 Pawel.txt | 1/9/2017 2:06 PM | Text Document      | 1 KB      |
|                       | Setup.exe                                | 6/6/2016 3:48 PM | Application        | 19,360 KB |
|                       | Setup.ini                                | 6/6/2016 3:48 PM | Configuration sett | 1 KB      |
|                       | Setup.mld                                | 6/6/2016 3:48 PM | MLD File           | 12,363 KB |
|                       | 📸 SetupLauncher.exe                      | 6/6/2016 3:48 PM | Application        | 990 KB    |
|                       | 🛃 UnInstall.exe                          | 6/6/2016 3:48 PM | Application        | 18,590 KB |

## 6. DelPro Xtra Installation for license

![](_page_33_Picture_2.jpeg)

![](_page_33_Picture_3.jpeg)

Back

Start

Cancel

# 6. DelPro Xtra Installation for license

- It will Prompt to Restart the PC: click YES
- Once Restarted:
  - Open DelPro Xtra
  - The License will be updated
  - Click Finish when done.
- Select New installation and click Next

| This Wizard will guide you through the configur                                 | ation of the program. |        |        |
|---------------------------------------------------------------------------------|-----------------------|--------|--------|
| Select installation type:<br>New Installation<br>Restore<br>Expert Installation |                       | 6      |        |
|                                                                                 | < Back                | Next > | Cancel |

# 6. DelPro Xtra Installation for license

- Fill Up the Required Data
- Herd Number:
  - UBN (Unique Herd Number)

| Herd Name   |  |  |  |
|-------------|--|--|--|
| Herd Number |  |  |  |
|             |  |  |  |

| Name :      |                                |        |        |        |
|-------------|--------------------------------|--------|--------|--------|
| Address :   |                                |        |        |        |
| Zipcode:    |                                |        |        |        |
| Town :      |                                |        |        |        |
| Country :   |                                |        |        |        |
| Telephone : |                                |        |        |        |
| Fax :       |                                |        |        |        |
| eMail :     |                                |        |        |        |
|             | I do not have an email address |        |        |        |
|             |                                |        |        |        |
|             |                                | <br>   |        |        |
|             |                                | < Back | Next > | Cancel |

# 6. DelPro Xtra Installation for license

- Do Not Check:
  - UniNET DataSafe
  - International Farm Comparison
- Select the Country where is installed
- DONE

| Unine i Datasare                            | temptically grante a sofety backup of your valuable data online |
|---------------------------------------------|-----------------------------------------------------------------|
| When your data gets damaged, or your system | n crashes, you can easily get your recent backup back.          |
|                                             |                                                                 |
|                                             |                                                                 |
|                                             |                                                                 |
|                                             | 11                                                              |

|   |                  | -                                                                                                    |
|---|------------------|----------------------------------------------------------------------------------------------------|
| • | Feed Supplier    | -                                                                                                    |
|   | Parlour Type     | -                                                                                                    |
|   | Parlour Brand    |                                                                                                    |
| • | Milkings per day | •                                                                                                    |
| • | Milk Buyer       | -                                                                                                    |
| • | Sensors          | Process Computers                                                                                                    |
| • | Conductivity     | Feed station                                                                                                    |
|   | Activity         | Milkmeter Recordings                                                                                                  |
|   | I emperature     |                                                                                                    |
|   |                  |                                                                                                    |
|   | *<br>*<br>*      | Parlour Type<br>Parlour Brand<br>Milkings per day<br>Milk Buyer<br>Sensors<br>Conductivity<br>Activity<br>Temperature |

| Herd Number | 1           |   |                      |
|-------------|-------------|---|----------------------|
| Country     | Netherlands | • |                      |
|             |             |   | 12                   |
|             |             |   | < Back Next > Cancel |

After installation run the Delpro Xtra to enable automatic license activation

## Congratulations

### You have installed the BCS Camera System

| FarmicBCSCam - BCS                                                                                                    | 6-kamera - D                                                                                                    | elPro softw                          | are 5.1                              |                           |
|----------------------------------------------------------------------------------------------------|----------------------------------------------------------------------------------------------------|--------------------------------------|--------------------------------------|---------------------------|
| Fil Gård Dyr Melk                                                                                                    | Fôr Hels                                                                                                    | e System                             | Verktøy                              | Vindu Hjelp               |
| 📌 🧏 💽 🕏                                                                                                    | <b>1</b>                                                                                                    |                                      |                                      | • 💷 🍫 💐 🍂 🕼               |
| 👱 Overvåking 💌 🎽                                                                                                    | 😋 Status / Mell                                                                                                    | kekø 💌 🗄                             | Enheter                              | FarmicBCSCam - BCS-kamera |
| - 7 °                                                                                                    |                                                                                                    |                                      | 3                                    |                           |
| BCS-kamera                                                                                                    |                                                                                                    |                                      |                                      |                           |
| Javn på enhet: 🛛 \star                                                                                                    | FarmicBCSCam                                                                                                    |                                      |                                      |                           |
| PAddress/vertsnavn: \star                                                                                                    | FarmicCam-145                                                                                                    | 0000843.local                        |                                      |                           |
| ïlkoblet Id-kilde: 🛛 😽 🗍                                                                                                    | 21                                                                                                    |                                      |                                      |                           |
| erienummer:                                                                                                    | 1450000843                                                                                                    |                                      |                                      |                           |
| Programyareversion:                                                                                                    | 110                                                                                                    |                                      |                                      |                           |
|                                                                                                    |                                                                                                    |                                      |                                      |                           |
| tstyrsbeskrivelse:                                                                                                    |                                                                                                    |                                      |                                      |                           |
| BCS-kameraets rā-data                                                                                                    |                                                                                                    |                                      |                                      |                           |
| Kjør BCS-oppg                                                                                                    | ave 🕜                                                                                                    |                                      | • <u>A</u>                           | e Skrifttype -            |
| Dato og tid 🕇                                                                                                    | Dyr                                                                                                    | BCS rå-verdi                         | Kvalitet                             |                           |
| > 07.07.2016 15:08:10                                                                                                    | and the second second se |                                      | 0.00                                 |                           |
|                                                                                                    | 1080                                                                                                    | 3,56                                 | 0,98                                 |                           |
| 07.07.2016 14:55:15                                                                                                    | 1080<br>1080                                                                                                    | 3,56<br>3,54                         | 0,98                                 |                           |
| 07.07.2016 14:55:15<br>07.07.2016 14:49:27                                                                                                  | 1080<br>1080<br>1068                                                                                                    | 3,56<br>3,54<br>3,42                 | 0,98<br>0,98<br>0,98                 |                           |
| 07.07.2016 14:55:15<br>07.07.2016 14:49:27<br>07.07.2016 14:49:05                                                                           | 1080<br>1080<br>1068<br>1046                                                                                                    | 3,56<br>3,54<br>3,42<br>3,05         | 0,98<br>0,98<br>0,98<br>0,98         |                           |
| 07.07.2016 14:55:15           07.07.2016 14:49:27           07.07.2016 14:49:05           07.07.2016 14:49:05           07.07.2016 14:48:30 | 1080<br>1080<br>1068<br>1046<br>1065                                                                                                    | 3,56<br>3,54<br>3,42<br>3,05<br>3,54 | 0,98<br>0,98<br>0,98<br>0,98<br>0,98 |                           |

The first data can be seen in DelPro after a while in the Device Tree 
BCS Camera

BCS data will assign to the cow and appeared in the cow card after the DateShift (midnight)

![](_page_38_Picture_1.jpeg)